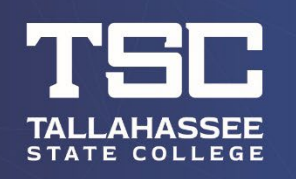

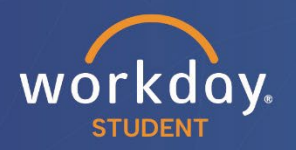

## **Viewing Your Grades**

After logging into Workday, follow the steps below to carry out the process.

From your dashboard, click on "Academic and Advising Hub."

| Welcome                                                                  | It's Friday, July 21, 2023 |
|--------------------------------------------------------------------------|----------------------------|
| Awaiting Your Action<br>You're all caught up on your tasks.              | Quick Tasks<br>Find Jobs   |
| Timely Suggestions Here's where you'll get updates on your active items. | My Job Applications        |
|                                                                          | Your Top Apps              |
|                                                                          | Student Finance Hub        |
|                                                                          | Canvas                     |

In the next window, open Navigation pane on the left side of the screen and expand it to show all Suggested Links, then click on "View My Grades"

| P | TSC Academics &<br>Advising Hub | ← |   |
|---|---------------------------------|---|---|
|   | TSC Find Course Sect            |   | 4 |
|   | Complete Super                  | 2 |   |
|   | Digital ID Photo U              | 2 |   |
|   | View My Grades                  |   |   |
|   | TSC College Forms               |   |   |
|   | Request an Offici               | 2 |   |
|   | Generate Unofficial T           |   | ł |
|   | Student Enrollme                | 2 | l |
|   | View My Intended Tra            |   | l |
|   | Add My Intended Inst            |   |   |

\*All information within this document is based on a fictitious student and serves a training need only. None of the images, records or finances are from an actual student; the details are not meant to be accurate.

## Use the fields to select your ACTIVE Student Record and the desired Academic Period, then click the orange "OK" button.

| View My Grades                                                                                                    | ×      |
|----------------------------------------------------------------------------------------------------|--------|
| Student Record * Joe Dough (J98010994) -<br>Tallahassee State<br>College/Associate (Associate in<br>Arts) - 01/01/2023 - Active | ≣      |
| Academic Period * Summer 2001 (Main)                                                                                            | ·=     |
|                                                                                                    | Cancel |

Your grade for each course will be displayed on the line for that course in the "Grade" column (see highlight box below). If no grade is present, that simply means the instructor has not yet submitted your grade for the course. Grades are visible immediately after the instructor submits them.

| View My Grades 💠                           |                                 |       |       |                                   | ⁄理             | PD       |
|--------------------------------------------|---------------------------------|-------|-------|-----------------------------------|----------------|----------|
| Course Listing 2 items                     |                                 |       |       |                                   |                | E        |
| Course                                     | Course Title                    | Units | Grade | Course Enrollment Grade<br>Points | Instructor     | *        |
| AMH 2020 - History of the United States II | History of the United States II | 3     | A     | 4                                 | Kyle Harris    |          |
| PSY 2012 - General Psychology              | General Psychology              | 3     | A     | 4                                 | Kimberly Davis | <b>.</b> |

 Term GPA
 4.00

 TSC GPA
 4.00

You may click the printer icon in the top-right corner of the "View My Grades" window to generate and download a PDF file of your grades, which you can save and/or print for your records. Below is an example of what the PDF will look like.

(NOTE: The fictitious student in this example has only received a grade for one class.)

View My Grades

Course Listing

| Course                                        | Course Title                       | Units | Grade | Course Enrollment Grade<br>Points | Instructor     |
|-----------------------------------------------|------------------------------------|-------|-------|-----------------------------------|----------------|
| AMH 2020 - History of the United<br>States II | History of the United<br>States II | 3     | Α     | 4                                 | Kyle Harris    |
| PSY 2012 - General Psychology                 | General Psychology                 | 3     | Α     | 4                                 | Kimberly Davis |
| Term GPA                                      | 4.00                               |       |       |                                   |                |

TSC GPA 4.00